# MeteoGlass Windows alkalmazás

Az alkalmazás működéséhez Windows 7 vagy újabb operációs rendszert futtató számítógép szükséges.

# Az alkalmazás telepítése

- töltse le a telepítőt-t
- Indítsa el a telepítőt, válassza ki a telepítő nyelvét majd kattintson a Telepítés gombra. Ekkor a telepítő installálja a szükséges USB drivert, a MeteoGlass kezelő programot, és szükség esetén elindítja a Microsoft .NET-keretrendszer 4-es verziójának telepítését.

## Az alkalmazás használata

A telepítés után az alkalmazás a Start menüből az ICI/MeteoGlass mappából indítható.

## MeteoGlass csatlakoztatása a számítógéphez

A MeteoGlass USB-n csatlakoztatható a számítógéphez. Az alkalmazás automatikusan érzékeli a csatlakoztatott szemüveget. Ezt a jobb alsó sarokban megjelenő "USB kapcsolat OK" felirat illetve a bal oldali MeteoGlass vezérlő sáv megjelenése jelzi.

A főképernyő felső részén található ikonokkal navigálhat az elérhető színprogramok, szöveges tartalmak és felhasználói menüpontok között.

| Ξ | 00 | 1 |  |
|---|----|---|--|
|   |    |   |  |

Az bal oldali MeteoGlass vezérlő sávban elindíthatja a MeteoGlass öt programhelyén lévő színprogramokat, beállíthatja a hangerőt, hangszínt és a fényerőt.

| 🕶 MeteoGlass                            | - MeteoGlass        |  |  |  |  |
|-----------------------------------------|---------------------|--|--|--|--|
| Színprogramok                           |                     |  |  |  |  |
| Reggeli ébresztő<br>Általános programok | 5:05                |  |  |  |  |
| Energetizáló<br>Általános programok     | 4:51                |  |  |  |  |
| Stresszoldó<br>Általános programok      | 5:11                |  |  |  |  |
| Relaxáló<br>Általános programok         | 9:55                |  |  |  |  |
| Esti nyugtató<br>Általános programok    | 14:44               |  |  |  |  |
| Hang<br>Hangerő 40%                     | Hang<br>Hangerő 40% |  |  |  |  |
| Mély                                    | Mély                |  |  |  |  |
| Magas OdB                               |                     |  |  |  |  |
| Fény                                    |                     |  |  |  |  |
| Fényerő 100%                            |                     |  |  |  |  |

### Regisztráció, bejelentkezés

A MeteoCare szolgáltatások használatához (terápiás programok letöltéséhez, humánmeteorológiai tartalmak eléréséhez stb.) internet kapcsolat illetve bejelentkezés szükséges. Ehhez a <u>www.meteoklinika.hu</u> oldalon regisztrált adatait kell megadnia. Amennyiben még nem regisztrált, úgy a Regisztráció gombra kattintva ezt megteheti.

A MeteoGlass vezérlő funkciók (lejátszás, leállítás, hangerő-, hangszín-, fényerő beállítás) internet kapcsolat illetve regisztráció nélkül is használhatók.

#### Terápiás programok letöltése

A felső ikon sáv Színprogramok ikonjára kattintva megjelenő oldal felső részén a szemüveg öt tárhelyének megfelelő öt dobozban választhatja ki a letöltendő színprogramokat. Az 5 hely egyikére kattintva az adott hely kijelölődik. A kijelölt tárhelyre az alsó részben látható listáról választhat színprogramot. A lista egy elemére kattintva a színprogram a kijelölt tárhelyre kerül. A listát lefelé túlhúzva majd elengedve lehet frissíteni, illetve az egérrel fogd és vidd módszerrel lehet görgetni. (A hagyományos jobb oldali görgetősáv nem jelenik meg.) *Amennyiben a listán nem jelennek meg színprogramok, akkor a listát lefelé húzva majd elengedve* 

annak tartalma frissíthető.

Az összeállított programokat a Letöltés a szeművegre gombbal lehet áttölteni a szeművegre. (Ez a programoktól függően akár több percet is igénybe vehet. A letöltés állapotáról az alsó folyamatjelző ad tájékoztatást.)

| 🕶 MeteoGlass                                 |                                                                                                    |  |  |  |
|----------------------------------------------|----------------------------------------------------------------------------------------------------|--|--|--|
| Színprogramok                                |                                                                                                    |  |  |  |
| Reggeli ébresztő<br>Általános programok 5:05 | Á1 - Reggeli é X Á2 - Energetiz X Á3 - Stresszol X Á4 - Relaxáló X Á5 - Esti nyug X                                                                                                    |  |  |  |
| Energetizáló<br>Átalános programok 4:51      | Letöltés szeművegre                                                                                                    |  |  |  |
| Stresszoldó<br>Átalános programok 5:11       | Letölthető színprogramok                                                                                                    |  |  |  |
| Relaxáló<br>Átalános programok 9:55          | Meteo Care Standard még 6 napig                                                                                                    |  |  |  |
| Esti nyugtató<br>Atalános programok 14:44    | S1 - Napindító                                                                                                    |  |  |  |
| Hang<br>Hangerö 40%                          | S2 - Nani teránia                                                                                                    |  |  |  |
| Mély                                         | Meteo Care Standard                                                                                                    |  |  |  |
| Magas 0dB                                    | S3 - A nap végén Attende Attende Atten |  |  |  |
| Fényerő 100%                                 | Általános programok                                                                                                    |  |  |  |
|                                              | Á1 - Reggeli ébresztő<br>Általános programok                                                                                                    |  |  |  |
|                                              | Á2 - Energetizáló<br>Általános programok                                                                                                    |  |  |  |
| Letöltés kész                                | USB kapcsolat OK. Feltöltve. 💥                                                                                                    |  |  |  |

#### Szöveges tartalmak

A felső ikon sáv Tartalmak ikonjára kattintva megjelenő oldalon az aktuális humánmeteorológiai előrejelzések illetve egyéb szöveges tartalmak listája jelenik meg. A lista elemekre kattintva megnyitható a megfelelő tartalom.

| ≡                                                |  | 1 |   |
|--------------------------------------------------|--|---|---|
| لن Napi előrejelzés, kedd<br>2017-01-02 18:00:05 |  |   | > |

# MeteoGlass firmware frissítés

A jobb alsó sarokban lévő USB kapcsolat OK feliratra kattintva megnyíló ablakban kereshet frissítést a MeteoGlasson futó firmwarere. Ha létezik új verzió, akkor a Firmware frissítés gombbal indítható a frissítés.

#### A frissítéshez be kell jelentkeznie!

| ≡                                                                                           |                                          |  |  |  |  |
|---------------------------------------------------------------------------------------------|------------------------------------------|--|--|--|--|
| Á1 - Reggeli é X Á2 - Energetiz X Á3 - Stres                                                | szole X Á4 - Relaxáló X Á5 - Esti nyug X |  |  |  |  |
| 🗠 Letöltés szemüvegre                                                                       |                                          |  |  |  |  |
| Letölth Firmware frissítés                                                                  |                                          |  |  |  |  |
| Meteo Eszköz adatok<br>Hardware verzió: 3.4                                                 | még 6 napig                              |  |  |  |  |
| S1 - Na<br>Meteo C<br>Aktuális firmware verzió: 3.0.6<br>Legfrissebb firmware verzió: 3.0.6 | ^                                        |  |  |  |  |
| Firmware naprakész.<br>S2 - Na<br>Meteo C                                                   | ^                                        |  |  |  |  |
| S3 - A I<br>Meteo C<br>Firmware frissítés                                                   | ^                                        |  |  |  |  |
| Általános programok                                                                         |                                          |  |  |  |  |
| Á1 - Reggeli ébresztő<br>Általános programok                                                | ^                                        |  |  |  |  |
| Á2 - Energetizáló<br>Általános programok                                                    | ^                                        |  |  |  |  |
|                                                                                             | USB kapcsolat OK. Feltöltve.             |  |  |  |  |